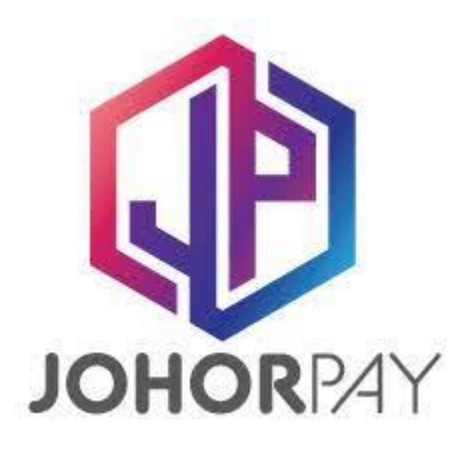

## **CARA BAYARAN MELALUI ATAS TALIAN JOHORPAY**

- 1. <u>https://johorpay.johor.gov.my/</u>
- 2. Daftar Baru (jika pertama kali)
- 3. Daftar masuk
- 4. Pilih agensi Majlis Bandaraya Iskandar Puteri
- 5. Pilih Perkhidmatan Cukai
- 6. Masukkan Nombor Akaun & Klik Bayar
- 7. Bayaran Dibuat

## JOHORPAY ONLINE PAYMENT

- 1. <a href="https://johorpay.johor.gov.my/">https://johorpay.johor.gov.my/</a>
- 2. Register Account (first time login)
- 3. Login
- 4. Choose an agency *Majlis Bandaraya Iskandar Puteri*
- 5. Choose Assessment
- 6. Key In Account Number & Click Pay
- 7. Payment